# Checkout

# Using a Fixed Asset Account

Do not use a Fixed Asset Account on the Header level (In the Account Code Section). To find out how to add a Fixed Asset Account to a requisition, go to Accounting Code at Line Level

# Step-by-step guide

1. From your Shopping Cart, click Proceed to Checkout

| Shopping Cart • 156231902 • | = +         | Assign Cart | Proceed To Checkout |
|-----------------------------|-------------|-------------|---------------------|
| Simple Advanced             | <br>Details |             | Ý                   |

2. A Draft Requisition is created, and any errors will be displayed at the top-right of the requisition

|   | Draft                                                               |   |
|---|---------------------------------------------------------------------|---|
| 0 | Correct these issues.<br>You are unable to proceed until addressed. | • |
|   | Required: Fund<br>Required: Organization<br>Required: Account       |   |

3. In the top part of the requisition you can mark the order as a Standing/Blanket Order, Cost Receipt PO, or change your Shipping Address by clicking the **Pencil Icon** (edit)

| Requisition • : 142      | 2261977                                 |                                                      |                       |                 |                                      |                |
|--------------------------|-----------------------------------------|------------------------------------------------------|-----------------------|-----------------|--------------------------------------|----------------|
| Summary Taxes/S&H        | PO Preview Comments Attachments History |                                                      |                       |                 |                                      |                |
|                          | _                                       |                                                      |                       |                 |                                      |                |
| General                  | <i>"</i>                                | Shipping                                             |                       | <i>"</i> /~ ··· | Billing                              | <i>i</i> ·     |
| Cart Name                | 2021-03-26 BAJKAAB 01                   | Ship To                                              |                       |                 | Bill To                              |                |
| Description              | no value                                | Contact Name Anna Bajka                              |                       |                 | asu-invoices@appstate.ed             | lu (preferred) |
| Priority                 | Normal                                  | Email bajkaab@appstate.<br>ASU Office of the Chancel | edu<br>lor            |                 | Controller's Office                  | ity            |
| Prepared by              | Anna Bajka - Sys Admin                  | 436 Academy St<br>BBDourberty 400                    |                       |                 | PO Box 32125<br>Boone, NC 28608-2125 | ···            |
| Prepared for             | Anna Bajka - Sys Admin                  | Boone, NC 28608<br>United States                     |                       |                 | United States                        |                |
| Blanket / Standing Order | ×                                       |                                                      |                       |                 |                                      |                |
| Cost Receipts Purchase   | ×                                       | Delivery Options                                     |                       |                 | Billing Options                      |                |
| Order                    |                                         | Expedite                                             | ×                     |                 | Accounting Date                      | no value       |
| PO Clauses               | 5 Edit   View details                   | Shin Via                                             | Rect Carrier-Rect Way |                 |                                      |                |
| PO Class Code            | no value                                | Ship via                                             | best carrier best way |                 | Direct Pay Information               |                |
|                          |                                         | Requested Delivery Date                              | no value              |                 | Grouping Indicator                   | M<br>Multiple  |
|                          |                                         | Buyer Information                                    |                       |                 | Carrier Route                        | no value       |
|                          |                                         | Buyer                                                | Email                 | Phone           |                                      |                |
|                          |                                         | no value                                             | no value              | no value        |                                      |                |

4. Scroll down to and enter your accounting codes by clicking the Pencil icon

#### You must have Posting Fund Access in Banner for the entered accounting code or you will be rejected in Workflow

#### If you need to add multiple account codes see the How to add multiple account codes page

| You cannot use a Fixed Asset Account at the Header level (In the Account Code Section) |                        |                        |          |                   |  |
|----------------------------------------------------------------------------------------|------------------------|------------------------|----------|-------------------|--|
| Accounting Codes                                                                       |                        |                        |          | <i>j</i> <b>v</b> |  |
| Fund                                                                                   | Organization           | Account                | Activity |                   |  |
| no value<br>Required                                                                   | no value<br>• Required | no value<br>O Required | no value |                   |  |

# 5. Scroll down to add additional attachments to the order by clicking the Add link

| Internal Notes and Attachments |          | , <b>"</b> ···· | External Notes and Attachments |          | <i>"</i> |
|--------------------------------|----------|-----------------|--------------------------------|----------|----------|
| Internal Note                  | no value |                 | Note to all Suppliers          | no value |          |
| Internal Attachments           | Add      |                 | Attachments for all suppliers  | Add      |          |

#### 6. Scroll down to see Line Item details and select the ellipses to override Accounting Codes (Required for Fixed Assets)

| Item                                    |                                                                                                  |                                                                                                    |                                                                                                    |                                                                                                    |                                                                                                    |
|-----------------------------------------|--------------------------------------------------------------------------------------------------|----------------------------------------------------------------------------------------------------|----------------------------------------------------------------------------------------------------|----------------------------------------------------------------------------------------------------|----------------------------------------------------------------------------------------------------|
| sign Team Sign Company LLC · 1          | Item · 75.00 USD                                                                                 |                                                                                                    |                                                                                                    |                                                                                                    | 🗆                                                                                                    |
| SUPPLIER DETAILS                        |                                                                                                  |                                                                                                    |                                                                                                    |                                                                                                    | 1                                                                                                    |
| Item                                    |                                                                                                  | Catalog No.                                                                                                    | Unit Price                                                                                                    | Quantity                                                                                                    | Ext. Price                                                                                                    |
| Banner 20 feet by 4 feet. It says "Weld | ome"                                                                                             | NA                                                                                                    | 75.00                                                                                                    | 1 EA                                                                                                    | 75.00 ····                                                                                                    |
| ▲ ITEM DETAILS 🍃                        |                                                                                                  |                                                                                                    |                                                                                                    |                                                                                                    | 1                                                                                                    |
| Contract:                               | no value                                                                                         |                                                                                                    | Internal Note                                                                                                    | no value                                                                                                    |                                                                                                    |
| Commodity Code                          | 55121706 / Banners                                                                               |                                                                                                    | Internal Attachments                                                                                                    | Add                                                                                                    |                                                                                                    |
|                                         |                                                                                                  |                                                                                                    | External Note                                                                                                    | no value                                                                                                    |                                                                                                    |
|                                         |                                                                                                  |                                                                                                    | Attachments for supplier                                                                                                    | Add                                                                                                    |                                                                                                    |
|                                         | Item SuPPLIER DETAILS Item Banner 20 feet by 4 feet. It says "Weld Item Contract: Commodity Code | Item Selign Team Sign Company LLC - 1 Item - 75.00 USD SUPPLIER DETAILS Item Banner 20 feet by 4 feet. It says "Welcome" ITEM DETAILS Contract: no value Commodity Code 55121706 / Banners | Item  supPLIER DETAILS  Item Catalog No.  Banner 20 feet by 4 feet. It says "Welcome" NA  ITEM DETAILS  Contract: no value Commodity Code 55121706 / Banners | Item   selign Team Sign Company LLC · 1 Item · 75.00 USD  suPPLIER DETAILS  Item Catalog No. Unit Price Banner 20 feet by 4 feet. It says "Welcome" NA 75.00  ITEM DETAILS  Contract: no value Internal Nate Contract: s5121706 / Banners  Internal Nate Internal Nate External Note Attachments for supplier | Item Sign Company LLC - 1 Item - 75.00 USD SUPPLIER DETAILS Item Catalog No. Unit Price Quantity Banner 20 feet by 4 feet. It says "Welcome" NA 75.00 1 EA ITEM DETAILS  Contract: no value Contract: no value Contract: no value Internal Note no value Internal Note no value Add |

#### 7. Once all errors are fixed, the error message will be removed and you can click Place Order

| Draft             |       |
|-------------------|-------|
| Total (75.00 USD) | ~     |
| Subtotal          | 75.00 |
| Shipping          | 0.00  |
| Handling          | 0.00  |
|                   | 75.00 |
| Place Order       |       |
| Assign Cart       |       |

# **Related Articles**

- Catalog Items (Office Supplies, Punch-out's & Catalogs)
  Creating Multiple Line Items
  Purchases in YoMart and State Contracts

- Requesting a PO (Non-Catalog Items)
  Shopping Cart Actions

- Submitting a Direct Payment Form
  Submitting a Foreign Payment Request Form

# Search Knowledge Base

# Submit a Service Request

We value your feedback! Click HERE to suggest updates to an existing article, request a new article, or submit an idea.